Муниципальное общеобразовательное бюджетное учреждение средняя общеобразовательная школа им.С.А.Суркова с.Богословка Пензенского района Пензенской области

Открытый региональный конкурс исследовательских и проектных работ школьников «Высший пилотаж - Пенза» 2021

Направление «Computer science»

# МУЛЬТИМЕДИА НА СЛУЖБЕ ПРОТИВОПОЖАРНОЙ БЕЗОПАСНОСТИ

Автор: Бабенко Савелий Евгеньевич, 09.09.2006 г.р. Руководитель: Задыхина Любовь Александровна, учитель информатики и ИКТ

с.Богословка 2020г.

# Оглавление

| ВВЕДЕНИЕ                                              | 3  |
|-------------------------------------------------------|----|
| АНАЛИЗ ПРИЧИН БЫТОВЫХ ПОЖАРОВ                         | 4  |
| СОЗДАНИЕ ПРЕЗЕНТАЦИЙ В ПРОГРАММЕ MICROSOFT POWERPOINT | 5  |
| ПРЕОБРАЗОВАНИЕ ПРЕЗЕНТАЦИИ В ВИДЕО                    | 8  |
| ЗАКЛЮЧЕНИЕ1                                           | .0 |
| ИСПОЛЬЗУЕМАЯ ЛИТЕРАТУРА И ИНТЕРНЕТ-ИСТОЧНИКИ1         | .1 |
| ПРИЛОЖЕНИЯ1                                           | .2 |

#### введение

За последние годы значительно увеличилось количество пожаров, которые произошли по вине человека.

Только за первую неделю ноября в Пензенской области зарегистрировано 32 пожара, сообщили в пресс-службе ГУ МЧС России по Пензенской области. За семь дней в регионе пожары были в семи частных домовладениях, также в 23 случаях горел мусор. В МЧС основными причинами возгорания в домах называют нарушение правил устройства и эксплуатации электрооборудования (31%) и неосторожное обращение с огнем (69%) [1].

Но ни для кого не секрет, что пожары чаще всего происходят от беспечного отношения к огню самих людей. Каждый день средства массовой информации сообщают нам о бытовых пожарах. Бытовые пожары стали нашими неизменными «спутниками» жизни. Необходимо изменить сознание и отношение людей к противопожарной безопасности.

*Цель работы:* создание презентаций и видеороликов по противопожарной безопасности.

Задачи:

- 1. анализ причин пожаров:
- 2. создание презентаций по противопожарной тематике;
- 3. создание видеороликов на основе презентаций;
- 4. размещение видеороликов на YouTube.

Объект исследования. Причины пожаров.

Предмет исследования. Конвертация файлов из Microsoft Power в видео файлы.

*Актуальность работы.* Современные компьютерные технологии помогут рассказать и показать взрослым и детям разрушительную сторону огня, научат мерам предосторожности, а также правилам поведения при возникшем пожаре, которые помогут сохранить им жизнь.

*Новизна работы.* Презентации по противопожарной безопасности, конвертируются в видеофайлы, которые можно будет просматривать на любых устройствах.

*Практическая значимость работы.* Видеоролики и презентации можно использовать на классных часах, на уроках ОБЖ, на родительских собраниях.

#### АНАЛИЗ ПРИЧИН БЫТОВЫХ ПОЖАРОВ

Пожары на нашей планете возникают ежедневно. Всегда где-нибудь и что-нибудь обязательно горит: огромные массивы леса, большие предприятия, различные учреждения, жилые дома, мусорные свалки. Причины пожаров могут быть самыми разными и неожиданными. Явления космического масштаба (метеориты), природные (извержение вулкана) и погодные (гроза) явления способствуют возникновению очагов возгорания в любой части планеты.

Но большинство пожаров – дело рук человеческих.

За 9 месяцев 2020 года произошло 350 653 пожара, на которых погибло 5 477 человек, в том числе 224 несовершеннолетних, получили травмы 6 075 человек [с.2, 2].

Основными причинами пожаров являются [с.8, 2]:

1. Неосторожное обращение с огнем – 121 062 пожара (71,9% от общего количества пожаров в сельской местности), в том числе:

- неосторожность при курении – 13 209 (7,8%);

- детская шалость – 1 024 (0,6%).

2. Аварийный режим работы электрических сетей и оборудования – 17 164 (10,2%).

3.Нарушение правил устройства и эксплуатации печного оборудования – 10 127 (6,0%).

4. Поджог – 3 780 (2,2%).

5. Нарушение привил устройства и эксплуатации транспортных средств – 3 043 (1,8%).

6. Иные причины – 13 107 (7,8%).

Пожары в многоквартирных домах часто происходят из-за утечки бытового газа с последующим взрывом. В домах без сетевого газа взрываются баллоны со сжиженным газом при попытке населения их отогреть.

Сжигание мусора во дворах или на прилегающих мусорных свалках может стать причиной возгорания хозяйственных построек и гаражей. Много домов и целые деревни сгорают при специальном выжигании сухой травы на пастбищах, стерни и старой соломы после уборки сельскохозяйственных культур на полях.

*Таким образом,* на основе анализа причин возникновения пожаров, я выбираю темы для презентаций: «Сжигание сухой травы грозит пожарами», «Новый год без пожара» и «Пожарная безопасность вашего дома».

## СОЗДАНИЕ ПРЕЗЕНТАЦИЙ В ПРОГРАММЕ MICROSOFT POWERPOINT

Презентация — это отличный способ сделать свой сообщение более понятным и интересным публике. Сейчас презентации создают в основном в программе PowerPoint, которая идет в комплекте офисных программ от Microsoft.

Шаг 1. Запускаем PowerPoint.

Шаг № 2. Выбираем дизайн будущей презентации.

После того, как PowerPoint запущена, можно сразу приступать к созданию презентации. Лучше всего начать с дизайна, для этого перейдите на вкладку «Дизайн». На этой вкладке вы увидите большой список готовых дизайнов презентации. Выберите один из доступных вариантов (рис.1).

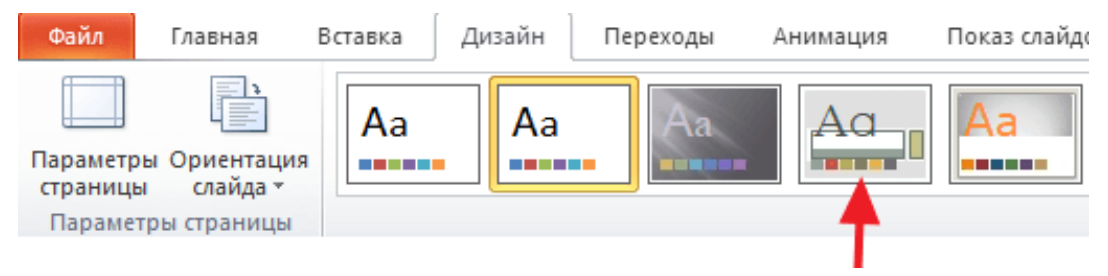

Рис.1. Вкладка «Дизайн»

Если готовых дизайнов вам недостаточно, то вы можете поискать в интернете другие шаблоны для презентаций PowerPoint.

Шаг № 3. Создание слайдов.

После выбора дизайна, можно начинать создавать слайды будущей презентации. Делается это при помощи кнопки «Создать слайд», которая находится на вкладке «Главная». Нажмите на стрелку вниз, под кнопкой «Создать слайд», так чтобы открылось меню с доступными слайдами.

В открывшемся меню вы увидите слайды нескольких типов. Это «Титульный слайд, слайд «Заголовок и объект», слайд «Заголовок раздела», слайд «Два объекта» и т.д. Выберите подходящий вам тип слайда и кликните по нему мышкой (рис.2).

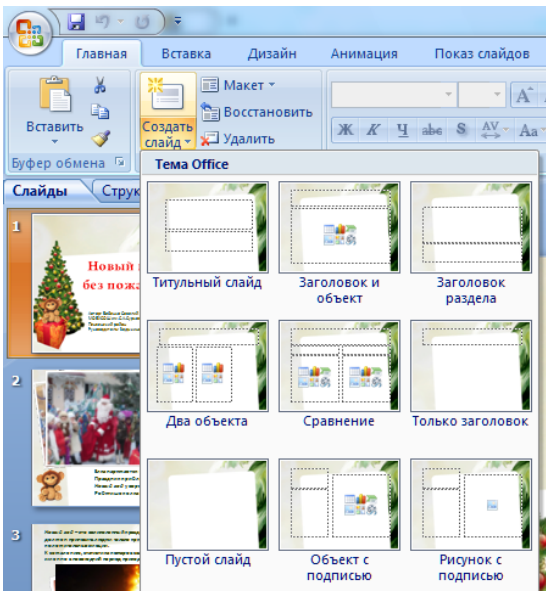

Рис.2. Вкладка «Создать слайд»

Шаг № 4. Заполнение созданных слайдов.

После создания слайда его можно заполнить информацией. При создании презентаций в PowerPoint чаще всего вставляют фотографии. Для того чтобы вставить фотографию из файла нужно нажать на кнопку с изображением фотографии. После этого появится окно для выбора фотографии. Выбираем нужную фотографию и нажимаем на кнопку «Вставить» (рис.3).

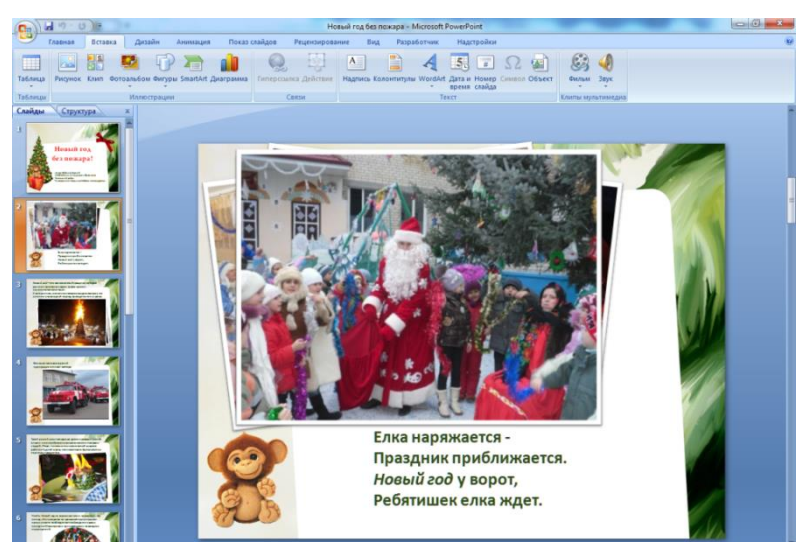

Рис.3. Вкладка текста и изображений

Создана презентация PowerPoint из одного слайда. Для того чтобы добавить еще один слайд вернитесь на вкладку «Главная», снова нажмите на кнопку «Создать слайд» и добавьте в презентацию еще один слайд. После этого можно будет заполнить информацией еще один слайд. Повторяйте эту процедуру пока, презентация не будет готова.

Шаг № 5. Предварительный просмотр презентации.

Для того чтобы оценить созданную презентацию перейдите на вкладку «Показ слайдов» и нажмите там на кнопку «С начала». После этого презентация откроется на весь экран, и вы сможете увидеть, как это будет выглядит в законченном виде.

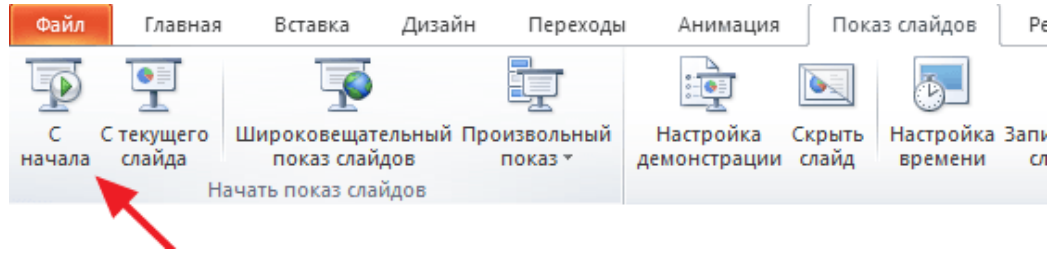

Рис.4. Вкладка «Показ слайдов»

Для того чтобы презентация была более зрелищной, добавим в нее музыку и анимацию. Шаг № 6. Сохранение презентации.

После того как презентация создана, ее нужно сохранить. Для этого нужно открыть меню «Файл» и выбрать вариант «Сохранить как».

Если ваша презентация уже готова к показу, то ее нужно дополнительно сохранить в другом формате. Для этого нужно точно также использовать меню «Файл – Сохранить как», но перед сохранением изменить формат на «Демонстрация PowerPoint».

Перед началом работы над презентациями, я подобрал материал по каждой теме, продумал сценарий, дизайн. С помощью анимации выделил основные моменты, на которые зритель должен обратить свое внимание, подобрал музыку и включил ее в презентацию.

*Таким образом,* возможности программы Microsoft PowerPoint позволяют сделать зрелищную презентацию по противопожарной тематике (Приложение 1).

#### ПРЕОБРАЗОВАНИЕ ПРЕЗЕНТАЦИИ В ВИДЕО

Очень часто у создателей презентаций возникают сложности при представлении своих материалов в других организациях, когда вовсе не нужно вручную управлять своей презентацией. Просто представить свою разработку или фотоотчёт для просмотра. А тут, то звук не пошёл, то вообще в компьютере нет программы презентаций. Если вы хотите предоставить презентацию высокой четкости, можно сохранить ее для воспроизведения как файл видео. Вы можете сохранить презентацию как файл в формате MPEG-4 (MP4) либо WMV. Оба формата широко поддерживаются, в том числе для потокового воспроизведения через Интернет.

*В PowerPoint-2010* и более поздних версиях есть возможность превратить свою презентацию В видеофайл. Причём сохранением анимаций, с алгоритма встроенных звуковых, видео и анимированных объектов. Такой обучающий видеоролик можно использовать для дистанционного обучения. Причём сначала в презентацию можно наложить своё звуковое сопровождение, а затем преобразовать в видео. Для этого необходимо:

- 1. Находим в меню команду «Сохранить и отправить».
- 2. В развернувшемся списке выбираем «Создать видео».

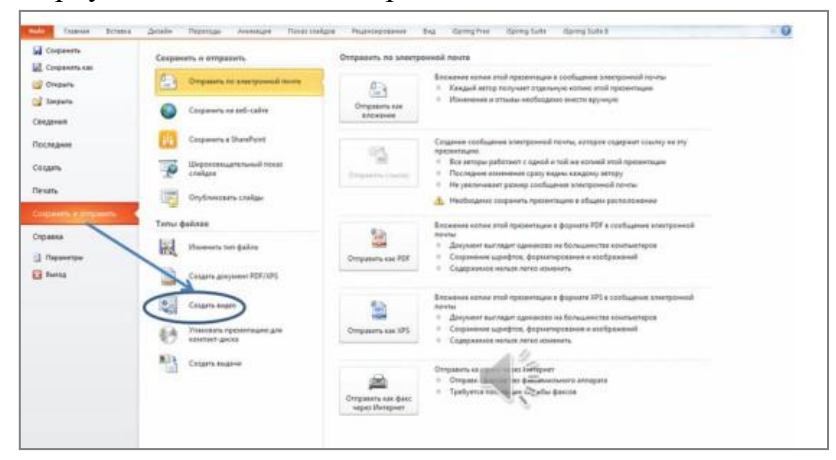

Рис.5. Вкладка «Создать видео»

3. В новом появившемся списке подбираем время показа слайдов и щёлкаем «Создать

| Corporate                                                                                                    | Сохранить и отпраенть                                                           | Создать нидео                                                                                                    |
|----------------------------------------------------------------------------------------------------|---------------------------------------------------------------------------------|----------------------------------------------------------------------------------------------------|
| Corpanets can<br>Otoperte                                                                                                    | Отгравить по электронный почле                                                  | Селднике высокначественного ведее не основе той презнатация, которое маким распространять на дасае<br>чарра Интернет или по электронной почте.<br>— Болонама разначи полного сладае зависте состоятальная и докажной разволой чалка.                                                                                                    |
| and a second                                                                                                    | Coxpanerts was set-calite                                                       | <ul> <li>Вслючает есе сладар, не скритине при показе сладаре</li> <li>Сохранение знакаций, перехорте и файлов кулитинедие</li> </ul>                                                                                                    |
| Последние                                                                                                    | Coopenante a ShareFoint Epines, rectingueuros a<br>re-source a storio apexiciti | Время, необходимое для запися знадко, завноит от длятельности в спокности исходной презонтации. В<br>темение этого времени можно продолжать работу с Ромей/копт.                                                                                                    |
| Создать                                                                                                    | Проковищательный показ                                                          | Отранка и интера комполителя на 1990-даца кон истранов от а И-тернот                                                                                                    |
| levan.                                                                                                    | Onytowceare creitae                                                             | Вала болитыстраные мониторы и кончеторы с высовене разрешением<br>Для прасмотра на комплютерском начиствур, проекторе ная начиствур с высовные разрешением (к                                                                                                    |
| Constantine Companyon                                                                                                    | <b>Типы фойлов</b>                                                              | Использовать записанные речевое сопровождение и время показа слайдов                                                                                                    |
| лравка<br>] Паранетры                                                                                                    | itsuesura nen dalara                                                            | Eperan routes executor conduct 10.0                                                                                                    |
| in the state of the state of th | Costante astrojoneum PDF/3PS                                                    | Cours                                                                                                    |
|                                                                                                    | Columa segara                                                                   | and the second second |
|                                                                                                    | Улаковать презентацию для компакт-диска                                         |                                                                                                    |
|                                                                                                    | Coopers escarser                                                                |                                                                                                    |

Рис.5. Настройка времени показа

#### 4. И всё.

Однако если у вас имеются старые презентации в *PowerPoint-2007* вам необходимо произвести несколько операций, чтобы видео получилось со звуком. Открываем презентацию в версиях выше, чем 2007. Находим в меню «*Сведения»* и выбираем команду «*Оптимизация для совместимости»*. Заодно можете воспользоваться функций сжатия файлов [3] рис.5.

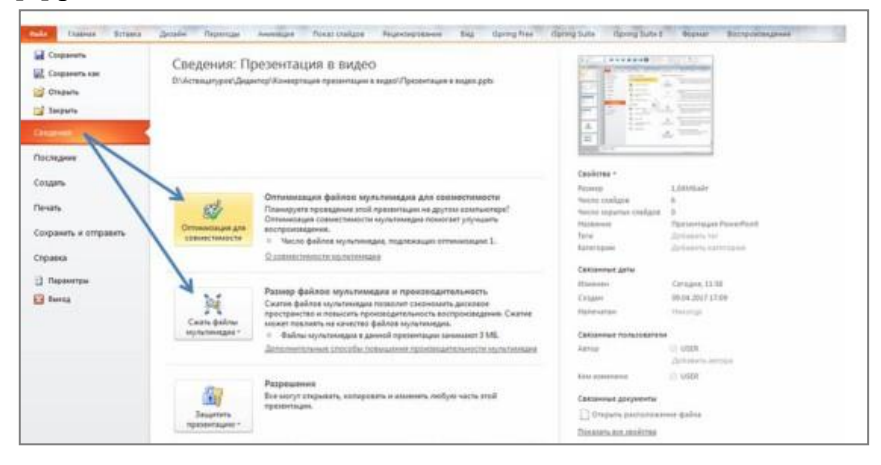

Рис.5.Вкладка «Сведения»

Итак, посмотрим, что получилось (Приложение 2).

Приложение Movavi позволяет конвертировать форматы РРТХ, РРТ и другие типы файлов PowerPoint в более удобные видеоформаты, добавлять музыку или собственную озвучку к слайдам, а также сохранять презентации для просмотра на мобильных устройствах и загрузки в сеть [4].

Movavi PowerPoint to Video Converter – универсальный конвертер PPT в AVI, MP4, WMV, MOV и множество других форматов (рис.6).

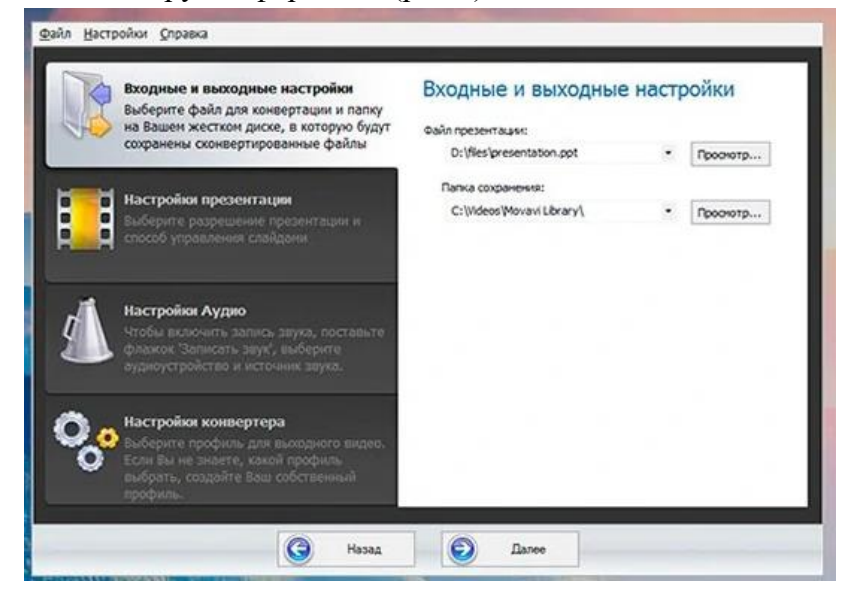

Рис.6. Окно программы

Для того чтобы ролики можно было посмотреть в интернете, выложу их на Youtube (Приложение 3).

*Таким образом*, на Youtube можно бесплатно просматривать созданные ролики с любых устройств и скачивать их.

#### ЗАКЛЮЧЕНИЕ

*Таким образом*, современные компьютерные технологии могут рассказать и показать взрослым и детям разрушительную сторону огня, научат мерам предосторожности, а также правилам поведения при возникшем пожаре, которые помогут сохранить им жизнь.

Видеоролик смотрится интереснее и убедительнее, чем обычный РРТ-файл. К тому же, демонстрировать видеофайл гораздо удобнее: сконвертировав презентацию в популярный формат видео, вы сможете воспроизводить ее в любом медиаплеере и на любом компьютере на платформе Windows, OS X или Linux.

Я очень надеюсь, что мои ролики помогут не только детям, но и взрослым изменить сознание и отношение к противопожарной безопасности.

# ИСПОЛЬЗУЕМАЯ ЛИТЕРАТУРА И ИНТЕРНЕТ-ИСТОЧНИКИ

- 1. https://smi58.ru/news/incidents/za-nedelyu-v-penzenskoy-oblasti-proizoshlo-32-pozhara
- 2. МЧС РОССИИ. ДЕПАРТАМЕНТ НАДЗОРНОЙ ДЕЯТЕЛЬНОСТИ И ПРОФИЛАКТИЧЕСКОЙ РАБОТЫ. АНАЛИЗ ОБСТАНОВКИ С ПОЖАРАМИ И ИХ ПОСЛЕДСТВИЙ НА ТЕРРИТОРИИ РОССИЙСКОЙ ФЕДЕРАЦИИ ЗА 9 МЕСЯЦЕВ 2020 г.. Москва 2020
- 3. http://docplayer.ru/25853529-Tehnologiya-podgotovki-kompyuternyh-prezentaciy.html
- 4. <u>https://www.movavi.ru/powerpoint-to-video-converter</u>

приложения

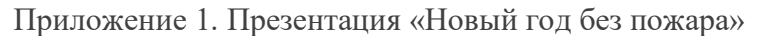

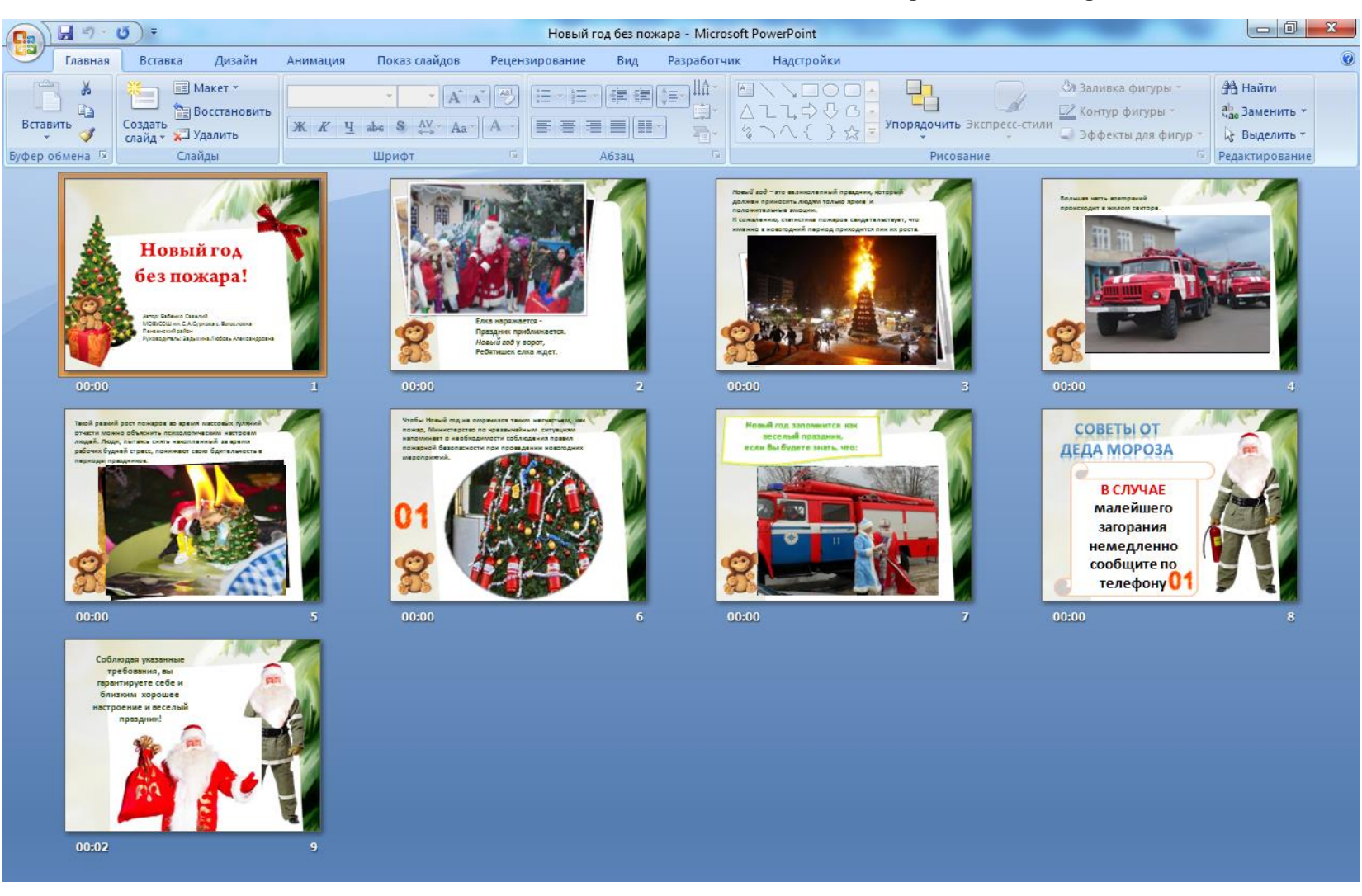

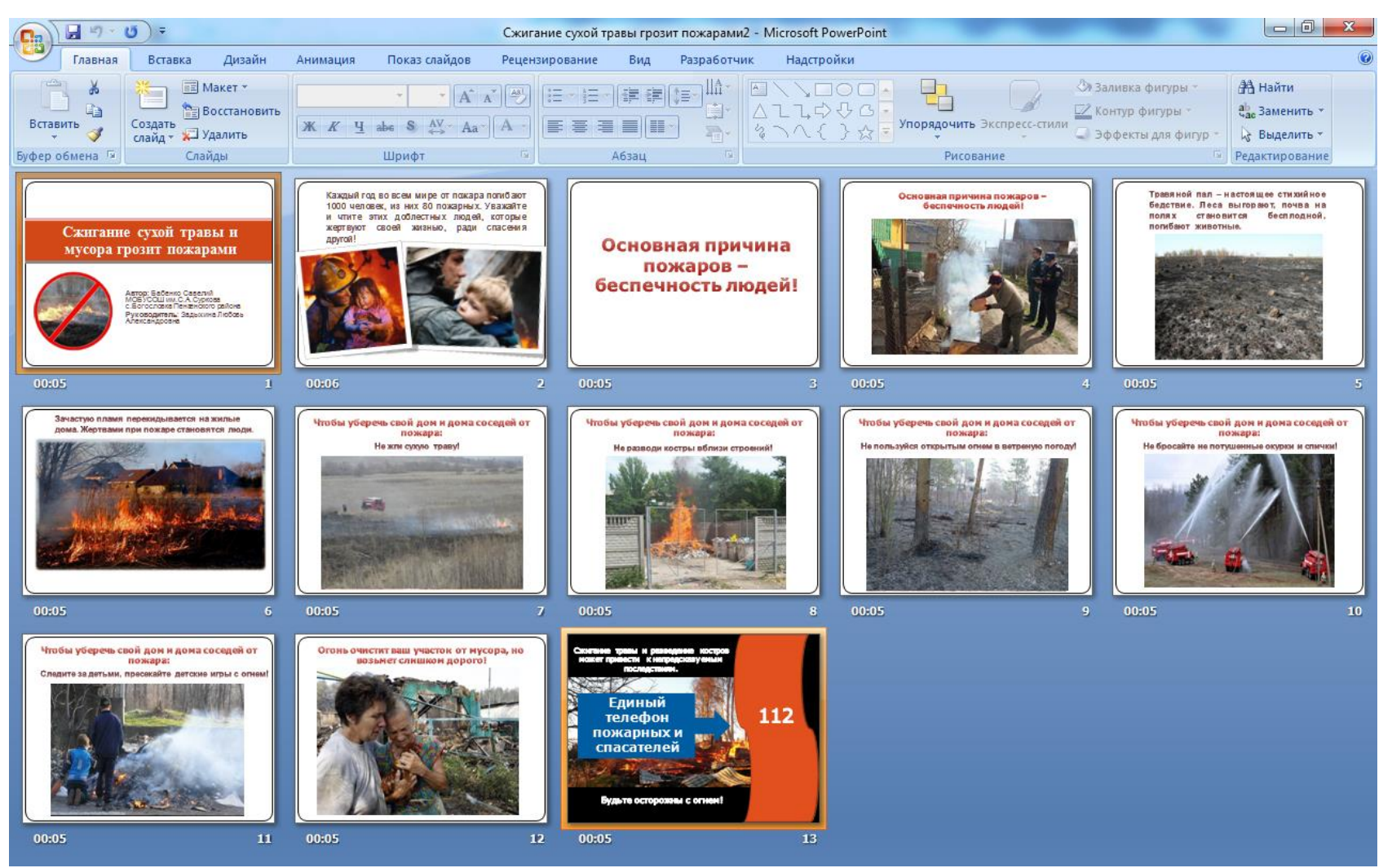

Приложение 1. (Продолжение) Презентация «Сжигание сухой травы и мусора грозит пожарами»

💼 🗐 - 🙂 ) = Пожарная безопасность вашего дома [Режим совместимости] - Microsoft PowerPoint Разработчик Надстройки Главная Вставка Дизайн Анимация Показ слайдов Рецензирование Вид 📰 Макет т \* | A\* x\* | 一) | 日 - 日 - | 律 律 (日 - ) ||A\* 🗇 Заливка фигуры – Найти d 🛅 Восстановить 🖾 Контур фигуры 🕆 ав Заменить \* Вставить 🧹 Создать 🖹 🤞 🔨 🤇 👌 🙀 Упорядочить Экспресс-стили Ж K Ч abe S AV Aa A -🥥 Эффекты для фигур -🔓 Выделить 👻 Буфер обмена 🗟 Слайды Шрифт Абзац Рисование Редактирование Потому что курят в постелях, чаще всего в -VIEW COLOR OF COLOR AND AND TAXABLE CARD асность Почем кодит WY YTO HE DE 1 Но если произошел пожар, Необходимо немедленно вызвать пожарную охрану, сообщив свой точный адрес, объект пожара. вы должны знать, что делать РИ ПОЖАРЕ ЗВОНИТЬ в чоем случае чельях тушить водой товящую Пох эвануации из помещения во время пожара нимогда не используйте лифты, так как они никогда не поянытесь в задымленном Если горение только началось, вы его Если вы видите, что не сможете справитыся с электорпорводку и электорпоиборы. 01-6M, C00--0 1040-676 10MeLLe-re омещении вучоряные места. Пожарные вас легко затушите водой, накроете axops wheth non-anos werkew - onat-o grs е найти и не оказать своевоеменную толстым одеялом, покрывалом, 10.00 низчи, на помощь почдут отчетушите OMOLLA. забросаете песком, землей.

## Приложение 1. (Продолжение) Презентация «Безопасность вашего дома»

ð

6

Поч

Соблюдайте правила пожарной безопасности!!!

### Приложение 2. Видеоролики

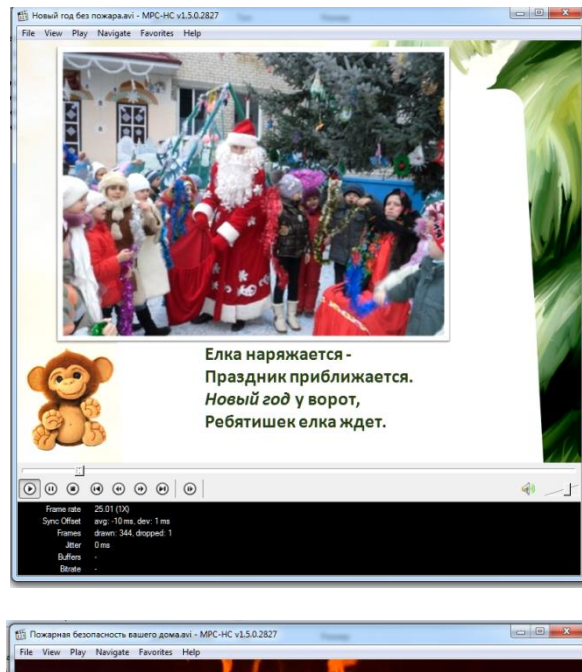

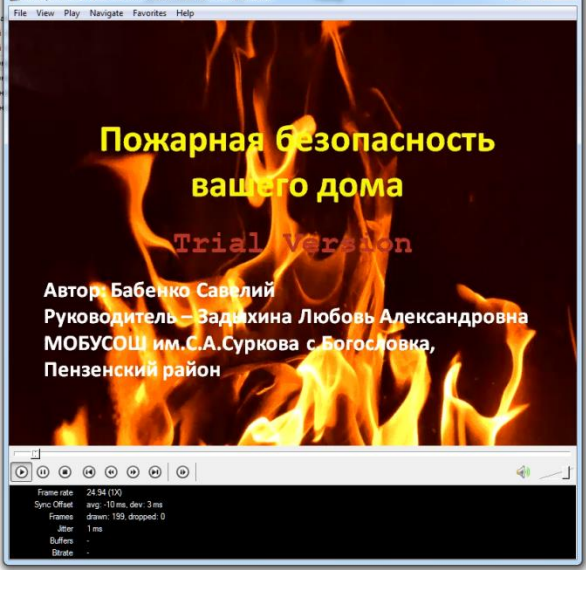

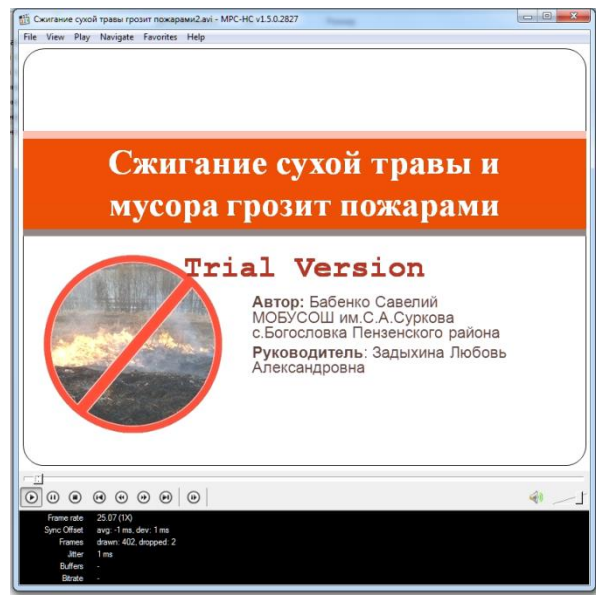

- 1. Новый год без пожара: <u>https://youtu.be/ZmvPRNf1zcc</u>
- 2. Пожарная безопасность вашего дома: <u>https://youtu.be/wAkNR559z1E</u>
- 3. Сжигание травы грозит пожарами: <u>https://youtu.be/io-Z0Py2FK8</u>

# Рецензия на работу «МУЛЬТИМЕДИА НА СЛУЖБЕ ПРОТИВОПОЖАРНОЙ БЕЗОПАСНОСТИ» ученика 8 класса Бабенко Савелия Евгеньевича.

За последние годы значительно увеличилось количество пожаров, которые произошли по вине человека.

Современные компьютерные технологии могут рассказать и показать взрослым и детям разрушительную сторону огня, научат мерам предосторожности, а также правилам поведения при возникшем пожаре, которые помогут сохранить им жизнь.

*Цель работы:* создание презентаций и видеороликов по противопожарной безопасности.

Видеоролик смотрится интереснее и убедительнее, чем обычный РРТ-файл. К тому же, демонстрировать видеофайл гораздо удобнее: конвертировав презентацию в популярный формат видео, вы сможете воспроизводить ее в любом медиаплеере и на любом компьютере на платформе Windows, OS X или Linux.

*Практическая значимость работы.* Видеоролики и презентации можно использовать на классных часах, на уроках ОБЖ, на родительских собраниях.

Работа выполнена на хорошем уровне, проект обладает практической ценностью, привлекает внимание к проблеме людей.

Рецензент:

Задыхина Л.А.

учитель информатики МОБУСОШ им.С.А.Суркова с.Богословка Пензенского района \_\_\_\_\_ Зсиру ни

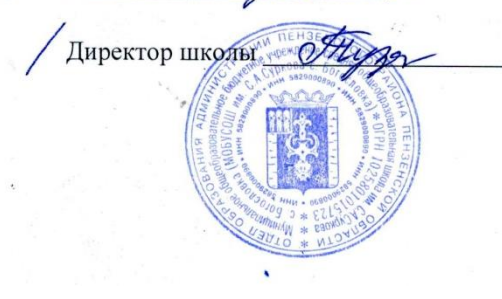

/Г.А.Рамзайцева/